# LiteTec Руководство пользователя. LSD-EAD1

#### Меры предосторожности и предупреждения.

- Перед началом эксплуатации камеры ознакомьтесь с данным руководством.
- Данное руководство может изменяться без предупреждения.
- Установка устройства должна выполняться квалифицированным специалистом.
- В случае дымовыделения или перегрева немедленно выключите устройство.
- Следите, чтобы устройство не подвергалось сильным ударам и вибрации.
- Камера должна работать от питания тип, которого указан на корпусе. Перед включением питания проверьте напряжение.
- Не устанавливайте камеру рядом с нагревательными приборами.
- Технический осмотр и ремонт должен производить квалифицированный специалист. Не пытайтесь отремонтировать камеру самостоятельно.
- Данное руководство подходит для камеры LiteTec, для модели LSD-EAD1

# Оглавление

| 1.   | Особенности:     |                                                                        |    |  |
|------|------------------|------------------------------------------------------------------------|----|--|
| 2.   | Характеристики:  |                                                                        |    |  |
| 3.   | Установка камеры |                                                                        |    |  |
| 3    | .1.              | Установка на потолок                                                   | 5  |  |
| 3    | .2.              | Установка на стену                                                     | 6  |  |
| 4.   | Инте             | ерфейсы                                                                | 7  |  |
| 5.   | OSE              | О меню камеры                                                          | 8  |  |
| 5.1. | Μ                | AIN MENU (Основное меню)                                               | 8  |  |
| 5.2. | C                | AMERA SETUP (Настройка камеры)                                         | 9  |  |
|      | 5.2.7            | 1. SHUTTER/AGC (Затвор/АРУ)                                            | 9  |  |
|      | 5.2.2            | 2. WHITE BAL (Баланс белого)                                           | 10 |  |
|      | 5.2.3            | 3. ВАСКLIGHT (Компенсация засветки)                                    | 12 |  |
|      | 5.2.4            | 4. PICT ADJUST (Настройка изображения)                                 | 12 |  |
|      | 5.2.8            | 5. ATR - Adaptive Tone Reproduction (Адаптивное воспроизведение тонов) | 12 |  |
|      | 5.2.6            | 6. МОТІОN DET (Обнаружение движения)                                   | 13 |  |
|      | 5.2.7            | 7. PRIVACY (Приватные зоны)                                            | 14 |  |
|      | 5.2.8            | 8. DAY/NIGHT (Система день/ночь)                                       | 14 |  |
|      | 5.2.9            | 9. NR (Шумоподавление)                                                 | 15 |  |
|      | 5.2.7            | 10. CAMERA ID (Имя камеры)                                             | 15 |  |
|      | 5.2.7            | 11. LANGUAGE (Язык)                                                    | 15 |  |
|      | 5.2.7            | 12. CAMERA RESET (Заводские настройки)                                 | 15 |  |
| 5.3. | F                | OCUS SETUP (Настройка фокусировки)                                     | 16 |  |
| 5.4. | P/               | AN TILT SETUP (Настройка наклона/поворота)                             | 16 |  |
| 5.5. | P                | ATTERN SETUP (Настройка патрулирования)                                | 17 |  |
| 5.6. | PI               | ROTOCOL SETUP (Настройка протокола)                                    | 17 |  |
| 5.7. | R                | ESET MENU SETUP (Сброс на заводские настройки)                         | 18 |  |

# 1.Особенности:

- 1/4" Sony Super HAD Color Sony CCD
- Автоматическая регулировка усиления
- Степень защиты ІР66

# 2. Характеристики:

| Камера                                      | LSD-EAD1                         |
|---------------------------------------------|----------------------------------|
| Тип сигнала                                 | PAL                              |
| ПЗС-матрица                                 | 1/3" Super HAD II Sony Color CCD |
| Процессор                                   | Sony Effio-E                     |
| Кол-во пикселей                             | 976(H)x582(V)                    |
| Разрешение                                  | Цвет:680ТВЛ, ЧБ: 700ТВЛ          |
| Минимальная освещенность                    | 0,001 Люкс@F2.0                  |
| Цифровая система день\ночь                  | Цвет/ЧБ/АВТО                     |
| Видео выход                                 | 1.0Vp-р композитный/75Ω ; BNC    |
| Отношение сигнал/шум:                       | 48 дБ                            |
| Гамма-коррекция:                            | 0.45                             |
| Синхронизация                               | Внутренняя                       |
| Меню                                        | OSD                              |
| Скорость электр. Затвора                    | 1/50~1/100,000сек.               |
| Цифровая система день\ночь                  | Цвет/ЧБ/АВТО                     |
| Автоматическая регулировка<br>усиления(AGC) | ABTO                             |
| Компенсация задней засветки                 | HLC / BLC / ВЫКЛ                 |
| Детектор движения                           | ВКЛ / ВЫКЛ                       |
| Объектив                                    | f=5-60 мм                        |
| Оптическое увеличение:                      | 12x                              |
| Питание:                                    | 12B DC                           |
| Диапазон температур<br>рабочих/хранения     | -40°C~45°C / -30°C~60°C          |
| Макс. влажность:                            | 80%                              |
| Размеры                                     | 121(Дм)×177(В)                   |
| Bec                                         | 2800 гр.                         |

# 3. Установка камеры.

## 3.1. Установка на потолок:

Шаг 1: Установите кронштейн на потолок.

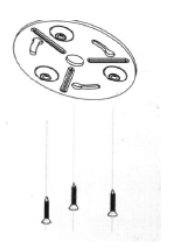

Шаг 2: Установите камеру на кронштейн.

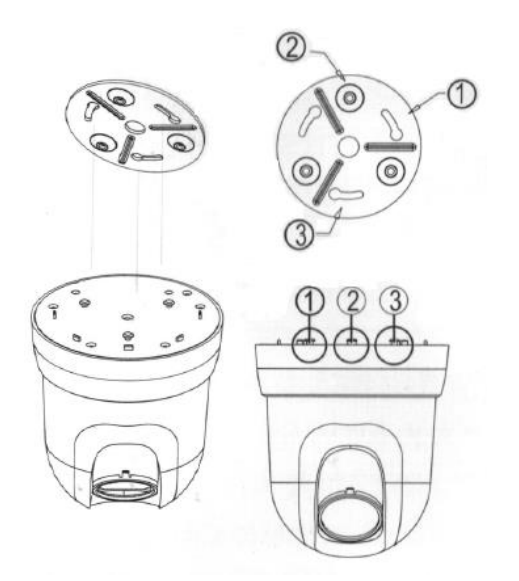

Шаг 3: Поверните камеру до щелчка.

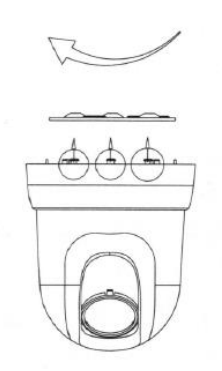

# 3.2. Установка на стену:

Шаг 1: Установите кабели в кронштейне.

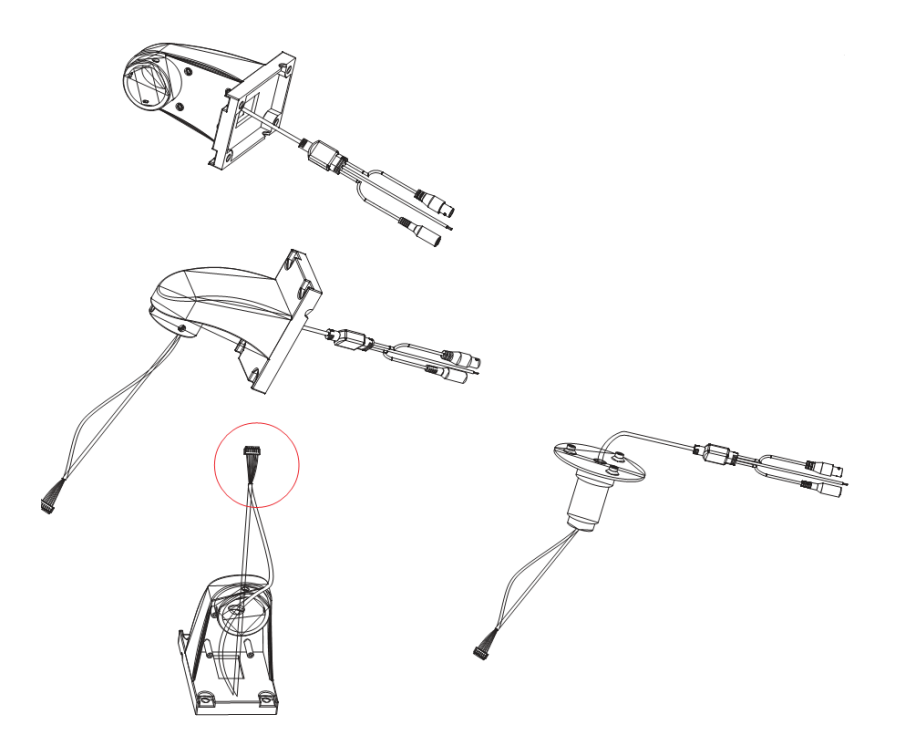

Шаг 2: Подключите кабели к камере.

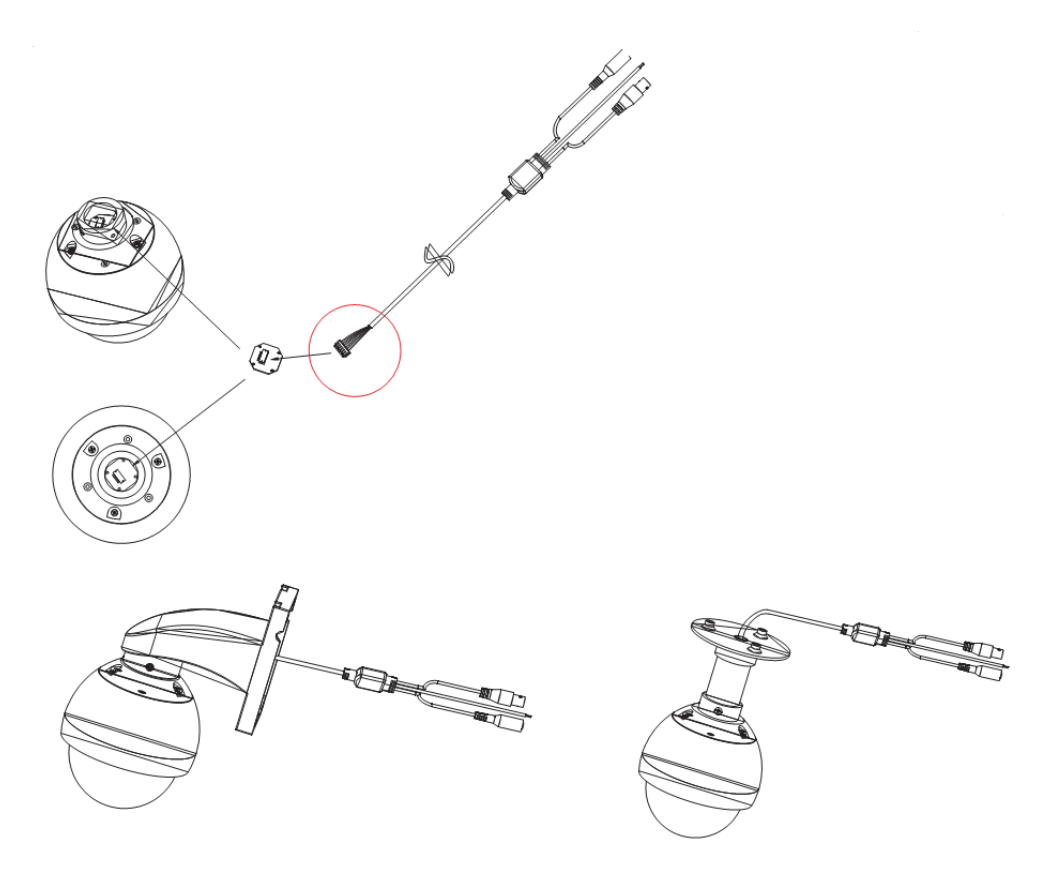

# 4. Интерфейсы:

• Кабель, включающий в себя видео, питание и RS-485.

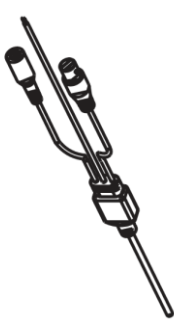

• Кабель RS-485.

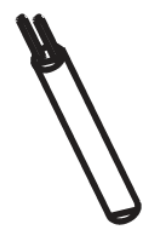

Красный или зеленый провод – RS-485 А/+

Белый или серый провод – RS-485 В/-

• Видеовыход(BNC).

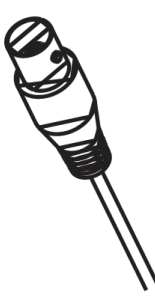

• Разъем питания 12В DC.

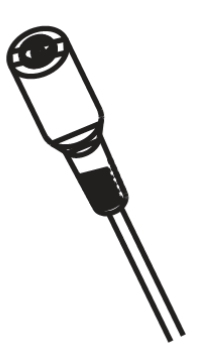

## 5. OSD меню камеры.

Для того чтобы открыть OSD меню камеры, подключите камеру к регистратору или пульту с настройками по умолчанию (протокол Pelco-D, адрес 1, скорость обмена 9600bps), после этого меню камеры можно открыть командой "**Диафрагма +/IRIS+**". Для навигации в меню используйте кнопки управления движением камерой или джойстик. Вверх/вниз – перемещение между строками меню, влево/вправо – изменение параметров. "Диафрагма +/IRIS+" вход в выбранный пункт меню.

## 5.1. MAIN MENU (Основное меню).

| MAIN MENU                                                                                            |  |
|----------------------------------------------------------------------------------------------------|--|
| CAMERA SETUP<br>FOCUS SETUP<br>PAN TILT SETUP<br>PATTERN SETUP<br>PROTOCOL SETUP<br>RESET MENU SETUP |  |
| EXIT MENU                                                                                            |  |

| Меню             | Настройка                                                  |
|------------------|------------------------------------------------------------|
| CAMERA SETUP     | Настройка камеры: настройка AGC, баланса белого, цветности |
|                  | изображения, компенсации засветки и пр.                    |
| FOCUS SETUP      | Настройка фокуса.                                          |
| PAN TILT SETUP   | Настройка параметров наклона и поворота.                   |
| PATTERN SETUP    | Настройка патрулирования.                                  |
| PROTOCOL SETUP   | Настройка протокола.                                       |
| RESET MENU SETUP | Сброс камеры на заводские настройки.                       |

## 5.2. CAMERA SETUP (Настройка камеры).

Для настройки основных параметров камеры, выберите в меню пункт **CAMERA SETUP** и нажмите "Диафрагма +/IRIS+". Значок ◀ обозначает, что данное меню содержит дополнительное подменю для настройки.

| / |                                                                           |                                         |                                                                     |                                       |
|---|---------------------------------------------------------------------------|-----------------------------------------|---------------------------------------------------------------------|---------------------------------------|
|   | SETUP MENU                                                                |                                         | SETUP MENU                                                          |                                       |
|   | SHUTTER/AGC<br>WHITE BAL<br>BACKLIGHT<br>PICT ADJUST<br>ATR<br>MOTION DET | AUTOJ<br>ATWJ<br>OFF<br>J<br>OFF<br>OFF | PRIVACY<br>DAY/NIGHT<br>NR<br>CAMERA ID<br>LANGUAGE<br>CAMERA RESET | OFF 니<br>COLOR<br>니<br>OFF<br>ENGLISH |
|   | NEXT -<br>EXIT -                                                          |                                         | BACK J<br>EXIT J                                                    |                                       |
|   |                                                                           |                                         |                                                                     |                                       |

## 5.2.1. SHUTTER/AGC (Затвор/АРУ).

Настройка электронного затвора и AGC(Автоматическая регулировка усиления). Камера имеет два режима **AUTO** (автоматический) и **MANUAL** (ручной).

| / |                                      |              |                        |                           |
|---|--------------------------------------|--------------|------------------------|---------------------------|
|   | AUTO SETUP                           |              | MANUAL SETUP           |                           |
|   | HIGH LUMINANCE<br>MODE<br>BRIGHTNESS | SHUT<br>032  | MODE<br>SHUTTER<br>AGC | SHUT+AGC<br>1/500<br>6.00 |
|   | LOW LUMINANCE<br>MODE<br>BRIGHTNESS  | AGC<br>x0.50 |                        |                           |
|   | RETURN 🚽                             |              | RETURN 🚽               |                           |
|   |                                      |              |                        |                           |

## • AUTO

| Параметр                             | Значение                                                     |  |  |
|--------------------------------------|--------------------------------------------------------------|--|--|
| HIGH LUMINANCE – высокая с           | освещенность.                                                |  |  |
| МОDE (Режим)                         | Только один режим SHUT – автоматический электронный затвор.  |  |  |
| BRIGHTNESS (Яркость)                 | Настройка яркости.                                           |  |  |
| LOW LUMINANCE – низкая освещенность. |                                                              |  |  |
| MODE (Режим)                         | AGC - Автоматическая регулировка усиления                    |  |  |
|                                      | <b>OFF</b> – Отключение автоматической регулировки усиления. |  |  |
| BRIGHTNESS (Яркость)                 | Настройка яркости.                                           |  |  |

#### • MANUAL

| Параметр     | Значение                                                              |
|--------------|-----------------------------------------------------------------------|
| MODE (Режим) | Только один режим SHUT+AGC – автоматический электронный затвор + АРУ. |
| SHUTTER      | Настройка скорости электронного затвора.                              |
| AGC          | Настройка скорости АРУ                                                |

#### 5.2.2. WHITE BAL (Баланс белого).

Настройка баланса белого. Камера имеет 7 режимов баланса белого: ATW, PUSH, USER1, USER2, ANTI CR, MANUAL, PUSH LOCK.

• АТW (Автоматическое регулировка баланса белого)

| ( | ATW                                            |                               |
|---|------------------------------------------------|-------------------------------|
|   | SPEED<br>DELAY CNT<br>ATW FRAME<br>ENVIRONMENT | 250<br>004<br>x1.00<br>INDOOR |
|   | RETURN 🚽                                       |                               |

| Параметр    | Значение                                                   |
|-------------|------------------------------------------------------------|
| SPEED       | Настройка скорости ATW. Чем ниже значение,                 |
|             | тем быстрее скорость автоматической регулировки.           |
| DELAY CNT   | Настройка времени задержки ATW.                            |
| ATW FRAME   | Настройка уровня баланса белого по сравнению с настройками |
|             | по умолчанию. Чем выше уровень, тем сильнее система будет  |
|             | высветлять темные области, и затемнять светлые.            |
| ENVIRONMENT | Выбор среды, где установлена камера. Indoor – в помещении, |
|             | Outdoor – на улице.                                        |

#### • PUSH

Режим настройки баланса белого, который рекомендуется для помещений, в которых основным источником света являются энергосберегающие лампы (в режиме ATW изображение может быть красного оттенка). Режим Push может перетемнить большие однотонные объекты.

#### • USER1/USER2

**USER1**(3200К) – пользовательский режим, лучше всего подходит для помещений с люминесцентным освещением.

USER2(6300К) – пользовательский режим, лучше всего подходит использования вне помещения.

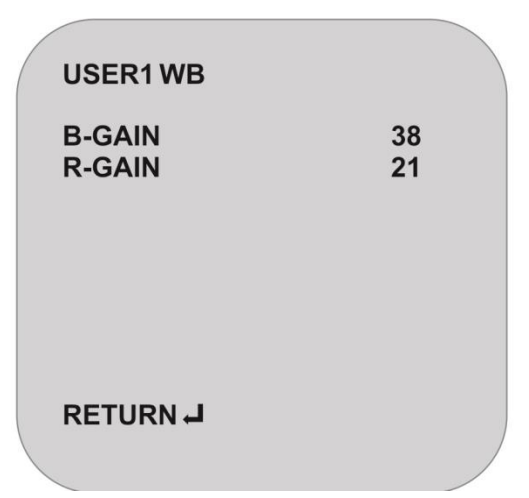

| Параметр                                | Значение                                  |
|-----------------------------------------|-------------------------------------------|
| B-Gain (синий оттенок<br>изображения)   | Настройка уровня усиления синего цвета.   |
| R-Gain (красный оттенок<br>изображения) | Настройка уровня усиления красного цвета. |

#### • ANTI CR

Функция нейтрализации цветовых ореолов вокруг люминесцентных (пульсирующих) источников света. Данная функция обеспечивает естественную цветопередачу при любом внешнем освещении.

#### • MANUAL (ручная настройка).

| 1 |          |    |  |
|---|----------|----|--|
|   | MANUALWB |    |  |
|   | LEVEL    | 38 |  |
|   |          |    |  |
|   |          |    |  |
|   |          |    |  |
|   | RETURN 🚽 |    |  |
|   |          |    |  |
|   |          |    |  |

| Параметр                   | Значение                                                  |
|----------------------------|-----------------------------------------------------------|
| Level (ур. авторегулировки | Выбирается уровень регулировки баланса белого от 0 до 64. |
| баланса белого)            |                                                           |

## • PUSH LOOK

Для автоматической коррекции баланса белого для текущего освещения расположите перед объективом белый лист бумаги и нажмите «Диафрагма +/IRIS+». Данную операцию необходимо повторять каждый раз при смене освещения.

#### 5.2.3. BACKLIGHT (Компенсация засветки).

| Параметр | Значение                                                                                                    |
|----------|----------------------------------------------------------------------------------------------------|
| OFF      | Компенсация засветки выключена.                                                                                                    |
| BLC      | Компенсация задней засветки включена.                                                                                                    |
| HLC      | Компенсация засветки фар или других ярких источников света<br>включена (система будет блокировать засветку от ярких<br>источников света) |

#### 5.2.4. PICT ADJUST (Настройка изображения).

| PICT ADJUST                                                  |                                               |
|--------------------------------------------------------------|-----------------------------------------------|
| MIRROR<br>BRIGHTNESS<br>CONTRAST<br>SHARPNESS<br>HUE<br>GAIN | OFF<br>128<br>128<br>128<br>128<br>128<br>175 |
| RETURN                                                       |                                               |
|                                                              |                                               |

| Параметр              | Значение                                                 |
|-----------------------|----------------------------------------------------------|
| Mirror(зеркальное     | Включение/выключение зеркального отображения (ON – вкл., |
| отображение)          | ОFF – выкл.)                                             |
| Brightness (яркость)  | Настройка яркости изображения.                           |
| Contrast (контраст)   | Настройка контрастности изображения.                     |
| Sharpness (резкость)  | Настройка резкости изображения.                          |
| Ние (оттенок)         | Настройка оттенка изображения.                           |
| Gain (усиление цвета) | Настройка цветности изображения (параметр 0 – ЧБ         |
|                       | изображение).                                            |

#### 5.2.5. ATR - Adaptive Tone Reproduction (Адаптивное воспроизведение тонов).

ATR OFF – выключение функции адаптивного воспроизведения тонов.

ATR ON – включение функции адаптивного воспроизведения тонов.

| ATR                   |            |
|-----------------------|------------|
| LUMINANCE<br>CONTRAST | MID<br>MID |
| RETURN 🚽              |            |

| Параметр            | Значение                                                 |
|---------------------|----------------------------------------------------------|
| Luminance (яркость) | Функция затемняет сильно освещенные объекты и высветляет |
|                     | затемненные.                                             |
| Contrast (контраст) | Настройка уровня контрастности.                          |

## 5.2.6. MOTION DET (Обнаружение движения).

MOTION DET OFF – выключение функции обнаружения движения. MOTION DET ON – включение функции обнаружения движения.

| /     |                            |           | 1 |
|-------|----------------------------|-----------|---|
| (<br> | MOTION DET                 |           |   |
|       | DETECT SENCE<br>BLOCK DISP | 64<br>OFF |   |
|       | <b>MONITOR AREA</b>        | ON        |   |
|       | AREASEL                    | 1/4       |   |
|       | TOP                        | 30        |   |
|       | BOTTOM                     | 110       |   |
|       | LEFT                       | 48        |   |
|       | RIGHT                      | 148       |   |
|       | RETURN₊J                   |           |   |
|       |                            |           | / |

| Параметр                                             | Значение                                                                                                   |
|------------------------------------------------------|----------------------------------------------------------------------------------------------------|
| Detect                                               | Настройка чувствительности детектора движения.                                                             |
| sence(чувствительность)                              |                                                                                                    |
| Block disp                                           | Функция маски детектора движения. Движущиеся объекты будут выделяться на изображении специальными блоками. |
|                                                      | ОN – включить функцию маски.                                                                               |
|                                                      | OFF – выключить функцию маски.                                                                             |
| Monitor area (отображение<br>областей детекции)      | Вкл.(ON)/ Выкл.(OFF) отображение областей детекции движения.                                               |
| Area sel (выбор области)                             | Выбор области детекции для последующей настройки.                                                          |
| Тор, bottom, left, right (верх,<br>низ, лево, право) | Настройка границ для выбранной области детекции движения.                                                  |

#### 5.2.7. PRIVACY (Приватные зоны).

PRIVACY OFF – выключение функции скрытых (приватных) зон. PRIVACY ON – включение функции скрытых (приватных) зон.

| PRIVACY                                                                 |                                                   |
|-------------------------------------------------------------------------|---------------------------------------------------|
| AREA SEL<br>TOP<br>BOTTOM<br>LEFT<br>RIGHT<br>COLOR<br>TRANSP<br>MOSAIC | 1/4<br>30<br>110<br>48<br>148<br>1<br>1.00<br>OFF |
| RETURN₊J                                                                |                                                   |
|                                                                         |                                                   |

| Параметр                        | Значение                                                |
|---------------------------------|---------------------------------------------------------|
| Area sel (выбор области)        | Выбор приватной зоны для последующей настройки.         |
| Top, bottom, left, right (верх, | Настройка границ для выбранной зоны.                    |
| низ, лево, право)               |                                                         |
| Color (цвет скрытых зон)        | Выбор цвета скрытой зоны.                               |
| Transp (уровень                 | Настройка уровня прозрачности, чем меньше значение, тем |
| прозрачности)                   | более прозрачная приватная зона.                        |
| Mosaic (мозаика)                | Отображение изображения внутри зоны в виде мозаики.     |

#### 5.2.8. DAY/NIGHT (Система день/ночь).

Система день/ночь может работать в 3-х режимах.

#### • COLOR

Цветной режим, изображение будет всегда цветным.

#### • B/W

Черно-белый режим, изображение всегда будет черно-белым.

| Параметр        | Значение                                                    |
|-----------------|-------------------------------------------------------------|
| Burst (цветовая | Цветовая синхронизация в черно-белом режиме.                |
| синхронизация)  | ON - вкл. цветовую синхронизацию. В данном режиме ЧБ сигнал |
|                 | синхронизуется с цветным, что обеспечивает лучшую           |
|                 | совместимость с некоторым цветным оборудованием.            |
|                 | OFF - выкл. цветовую синхронизацию. Данный режим позволяет  |
|                 | увеличить общее кол-во ТВ линий.                            |

#### • AUTO

Автоматическое переключение между ЧБ и цветным режимом в зависимости от освещения.

| Параметр        | Значение                                                    |
|-----------------|-------------------------------------------------------------|
| Burst (цветовая | Цветовая синхронизация в черно-белом режиме.                |
| синхронизация)  | ON - вкл. цветовую синхронизацию. В данном режиме ЧБ сигнал |
|                 | синхронизуется с цветным, что обеспечивает лучшую           |
|                 | совместимость с некоторым цветным оборудованием.            |

|                     | OFF - выкл. цветовую синхронизацию. Данный режим позволяет |
|---------------------|------------------------------------------------------------|
|                     | увеличить общее кол-ва ТВ линий.                           |
| Delay CNT (задержка | Задержка переключения в секундах между режимами день/ночь. |
| переключения)       |                                                            |
| Day → Night         | Настройка чувствительности к освещению. Чем меньше (выше)  |
|                     | значение, тем при более низком (высоком) освещении камера  |
|                     | переключится в ЧБ режим.                                   |
| Night → Day         | Настройка чувствительности к освещению. Чем меньше (выше)  |
|                     | значение, тем при более низком (высоком) освещении камера  |
|                     | переключится в цветной режим.                              |

## 5.2.9. NR (Шумоподавление).

| ( | NR                            |                   |  |
|---|-------------------------------|-------------------|--|
|   | NR MODE<br>Y LEVEL<br>C LEVEL | Y/C<br>004<br>004 |  |
|   | RETURN₊J                      |                   |  |

| Параметр                 | Значение                                                  |
|--------------------------|-----------------------------------------------------------|
| NR Mode (Режим цифрового | OFF - выкл. режим цифрового шумоподавления.               |
| шумоподавления)          | Y/C – режим шумоподавления сигналов яркости и цветности.  |
|                          | Y - режим шумоподавления сигнала яркости.                 |
|                          | С - режим шумоподавления сигнала цветности.               |
| Y Level                  | Настройка уровня шумоподавления сигнала яркости. Чем выше |
|                          | значение, тем сильнее шумоподавления и изображение менее  |
|                          | резкое.                                                   |
| C Level                  | Настройка уровня шумоподавления сигнала цветности. Чем    |
|                          | выше значение, тем сильнее шумоподавления и изображение   |
|                          | менее резкое.                                             |

#### 5.2.10. САМЕRA ID (Имя камеры).

Настройка имени камеры. Имя камеры будет отображаться на мониторе.

## 5.2.11. LANGUAGE (Язык).

Настройка языка экранного меню.

## 5.2.12. CAMERA RESET (Заводские настройки).

Сброс камеры на заводские настройки.

# 5.3. FOCUS SETUP (Настройка фокусировки).

| F | 0 | C | LL: | S | S | E. | Т  | I | P |
|---|---|---|-----|---|---|----|----|---|---|
|   | U | S | U   | 0 | J |    | 11 | U | г |

| FOCUS TYPE         | AUTO |
|--------------------|------|
| PRESET LOAD ZOOM   | ON   |
| DISPLAY ZOOM TIMES | OFF  |

#### RETURN EXIT MENU

| Парамотр                | 2000000                                                     |
|-------------------------|-------------------------------------------------------------|
| Параметр                | Значение                                                    |
| Focus mode (Режим       | Настройка режима фокусировки.                               |
| фокусировки)            | АUTO – автоматическая фокусировка.                          |
|                         | Manual – ручная фокусировка.                                |
| AF After move           | ON – вкл. автофокусировку после движения.                   |
| (Автофокусировка после  | OFF – выкл. автофокусировку после движения.                 |
| движения)               |                                                             |
| Preset load zoom        | Функция сохранения увеличения в предустановках, т.е. камера |
| (Увеличение в           | будет запоминать параметры увеличения при сохранении        |
| предустановках)         | предустановок.                                              |
|                         | ON – вкл. функцию.                                          |
|                         | ОFF – выкл. функцию.                                        |
| Display zoom times      | Функция отображения кратности увеличения на мониторе.       |
| (Отображение кратности  | ON – вкл. функцию отображения.                              |
| увеличения на мониторе) | ОFF – выкл. функцию отображения.                            |

# 5.4. PAN TILT SETUP (Настройка наклона/поворота).

| PAN TILT SETUP                                                                 |                        |
|--------------------------------------------------------------------------------|------------------------|
| TILT LIMIT SET<br>TILT LIMIT RESET<br>PAN TILT LIMIT SPEED<br>ZOOM LIMIT SPEED | SET<br>SET<br>63<br>63 |
| RETURN<br>EXIT MENU                                                            |                        |

| Параметр                    | Значение                                                     |
|-----------------------------|--------------------------------------------------------------|
| Tilt limit set (Ограничение | Установка ограничения наклона (верхнего положения) камеры.   |
| наклона камеры)             | Если при крайнем верхнем положении видно корпус камеры       |
|                             | используйте эту опцию. Для установки ограничения, установите |

|                               | камеру в необходимое положение, войдите в меню и нажмите на данном пункте "Диафрагма +/IRIS+". |
|-------------------------------|------------------------------------------------------------------------------------------------|
| Tilt limit reset(C6poc        | Сброс настройки ограничения наклона (верхнего положения)                                       |
| ограничения)                  | камеры.                                                                                        |
| Pan tilt limit speed(Скорость | Ограничение скорости поворота/наклона, максимальное значение                                   |
| поворота/наклона)             | 63.                                                                                            |
| Zoom limit speed(Скорость     | Ограничение скорости увеличения/уменьшения, максимальное                                       |
| увеличения)                   | значение 63.                                                                                   |

# 5.5. PATTERN SETUP (Настройка патрулирования).

**PATTERN SETUP** 

PATTERN TOURSTOPPATTERN POINT NUM000PATTERN DWELL TIME010

#### RETURN EXIT MENU

| Параметр                    | Значение                                                     |
|-----------------------------|--------------------------------------------------------------|
| Pattern tour (Вкл./выкл.    | Включение/выключение режима патрулирования                   |
| патрулирование)             |                                                              |
| Pattern point num(Настройка | Настройка точек патрулирования. Если установить 5, то камера |
| точек)                      | будет перемещаться между предустановками 1-5.                |
| Pattern dwell time(Время    | Настройка времени остановки в каждой точке в секундах.       |
| остановки)                  |                                                              |

# 5.6. PROTOCOL SETUP (Настройка протокола).

| PROTOCOL SETUP                     |                           |  |
|------------------------------------|---------------------------|--|
| PROTOCOL:<br>ADDRESS:<br>BAUDRATE: | PELCO-D<br>001<br>9600BPS |  |
| RETURN<br>EXIT MENU                |                           |  |

| Параметр           | Значение                              |
|--------------------|---------------------------------------|
| Protocol(Настройка | Настройка протокола Pelco-D/ Pelco-P. |
| протокола)         |                                       |

| Address(Настройка адреса)   | Настройка адреса камеры.                                      |  |
|-----------------------------|---------------------------------------------------------------|--|
| Baudrate(Настройка скорости | Настройка скорости обмена данными: 1200bps, 2400bps, 4800bps, |  |
| обмена данными)             | 9600bps.                                                      |  |
|                             |                                                               |  |

## 5.7. RESET MENU SETUP (Сброс на заводские настройки).

| Параметр                     | Значение                                          |
|------------------------------|---------------------------------------------------|
| Reset menu setup(Сброс       | Сброс параметров PTZ(PAN TILT SETUP) на заводские |
| настроек РТZ)                | настройки.                                        |
| Factory default set(Сброс на | Сброс всех параметров на заводские настройки.     |
| заводские настройки)         |                                                   |